# **MODELISATION 3D - Logiciel en ligne Home By Me** Aménager une péniche pour une famille de 4 personnes

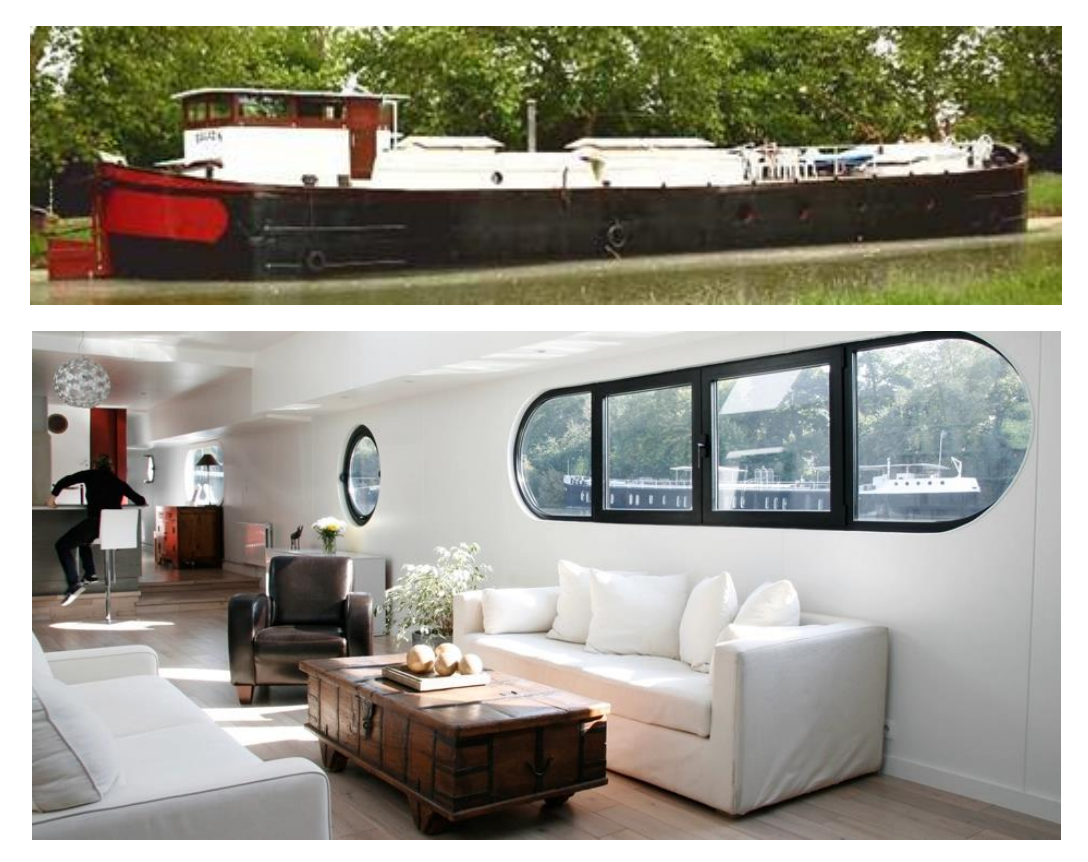

Se connecter sur le site https://home.by.me/fr/

Cliquer sur CREER UN PROJET

Passer la vidéo sans la visionner et compléter les demandes

| P                    | ARLEZ-NOUS D          | E VOTRE PROJE          | т        |
|----------------------|-----------------------|------------------------|----------|
| Veuille              | remplir les informat  | ions de base sur votre | projet   |
|                      |                       |                        | - 1      |
| omment s'appellera   | votre projet ?        |                        |          |
| Amenagei             | r une penic           | ne en habit            | ation    |
|                      |                       |                        |          |
| uel type de projet v | oulez-vous démarrer ? |                        |          |
|                      | <u> </u>              | 40                     |          |
| ¢%                   |                       | A <sup>ED</sup> A      |          |
| 0                    | Nouvelle              | 10.E                   |          |
| Rénovation           | construction          | Projet de rêve         | Autre    |
|                      |                       |                        |          |
|                      |                       |                        |          |
| uel est votre type d | e logement ?*         |                        | -        |
| <b></b>              |                       | X                      | <b>X</b> |
| In Apparteme         | inc len Mais          | ion 🗠                  | Autre    |
|                      |                       |                        |          |

|                                                                               | DESSINEZ VOTRE PLAN                |  |  |  |
|-------------------------------------------------------------------------------|------------------------------------|--|--|--|
| Choisissez l'option la mieux adaptée à vos besoins pour démarrer votre projet |                                    |  |  |  |
| Avez-vous un plan                                                             | 2D à utiliser comme modèle ?       |  |  |  |
| oui 🔛                                                                         |                                    |  |  |  |
|                                                                               |                                    |  |  |  |
| Comment souhaite                                                              | z-vous commencer votre plan ?      |  |  |  |
|                                                                               |                                    |  |  |  |
|                                                                               | Pièce par pièce (le plus facile)   |  |  |  |
|                                                                               |                                    |  |  |  |
|                                                                               | _                                  |  |  |  |
| 90                                                                            | Dessin des murs                    |  |  |  |
| 6 R                                                                           | Dessinez chaque mur de votre plan. |  |  |  |

#### Aménager l'intérieur de la péniche pour 4 personnes (2 adultes + 2 enfants)

- Longueur habitable : 16 m
- Largeur habitable : 5 m
- Hauteur sous plafond 2,30 m

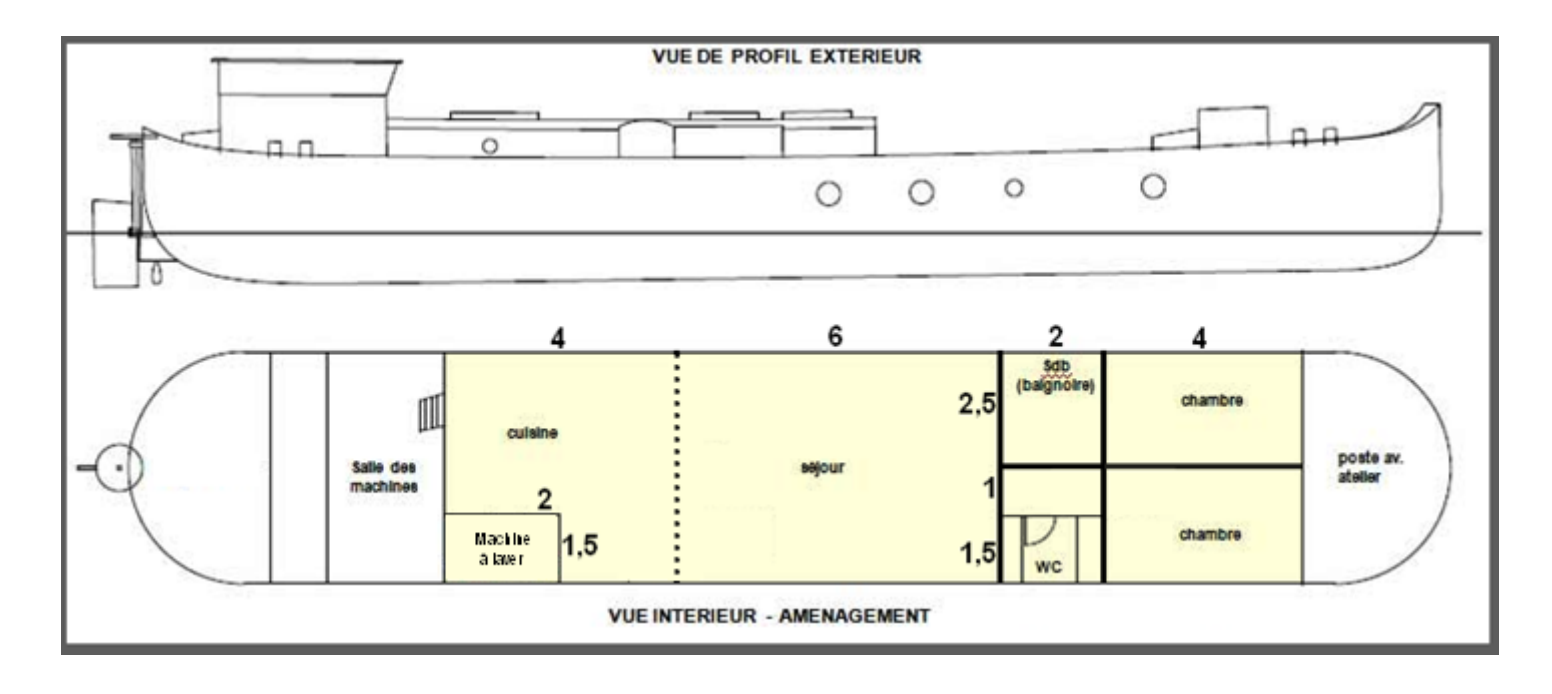

## Dessiner à main levée, les 4 murs, pour créer un rectangle 16 x 5 m

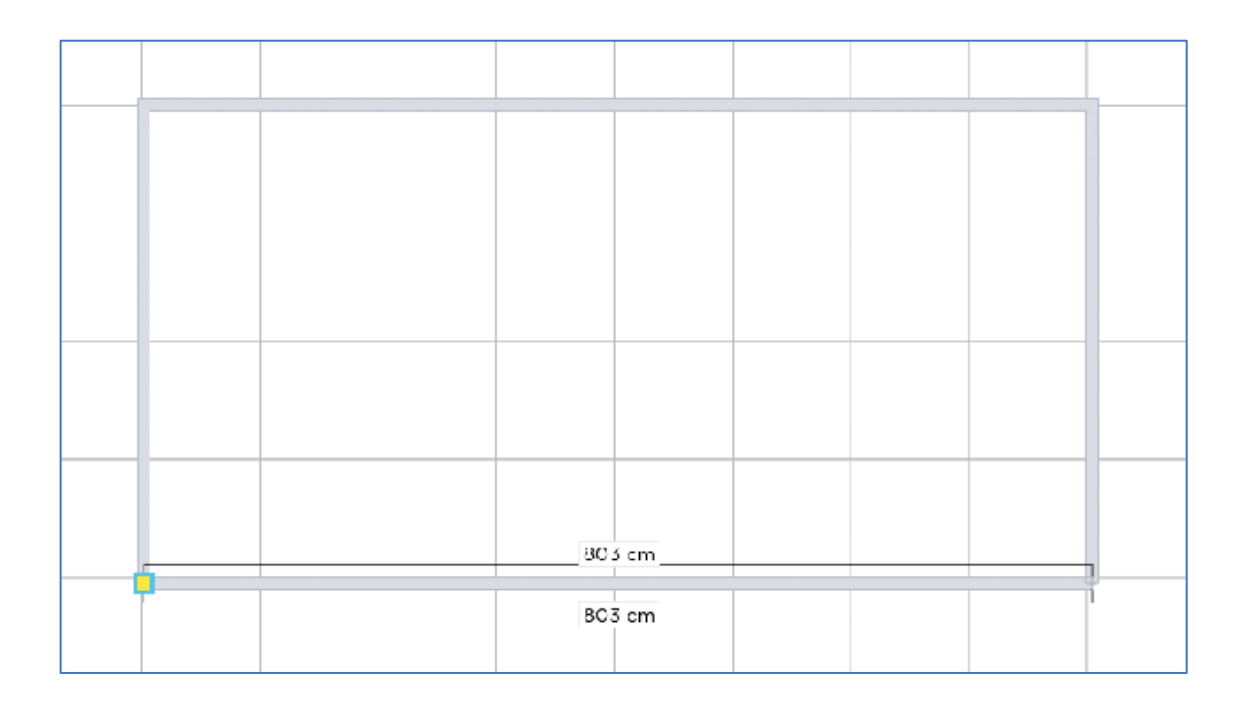

Cliquer ensuite sur le bouton Validate

Redimensionner longueur 16 m et largeur 5 m

#### Cliquer sur le menu Rez-de-chaussée et saisir la hauteur : 230 cm

|    |    |    | (i) | 😂 Rez-de-chaussée | ^                  |                           |  |
|----|----|----|-----|-------------------|--------------------|---------------------------|--|
| æ. | 盟, | ô, | ~   | Q                 | AJOUTER UN ÉTAGE   |                           |  |
|    |    |    |     |                   | Rez-de-chaussée    | • ~                       |  |
|    |    |    |     |                   | Verrouiller        |                           |  |
|    |    |    |     |                   | Hauteur du plafond | 210 cm 🗘 Ок               |  |
|    |    |    |     |                   | TÉLÉ               | CHARGER UNE IMAGE DE FOND |  |

#### Intérieur de la péniche :

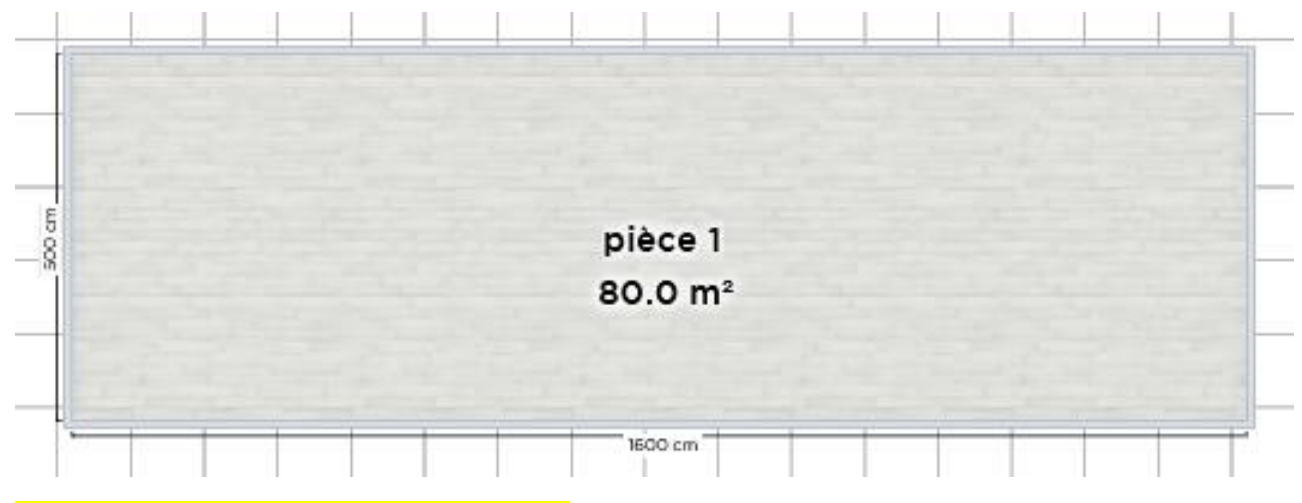

Enregistrer le projet au fur et à mesure

Tracer les murs intérieurs : 1 carreau correspond à 1 m Le mur entre cuisine et séjour est facultatif, vous pouvez créer un grand espace de vie

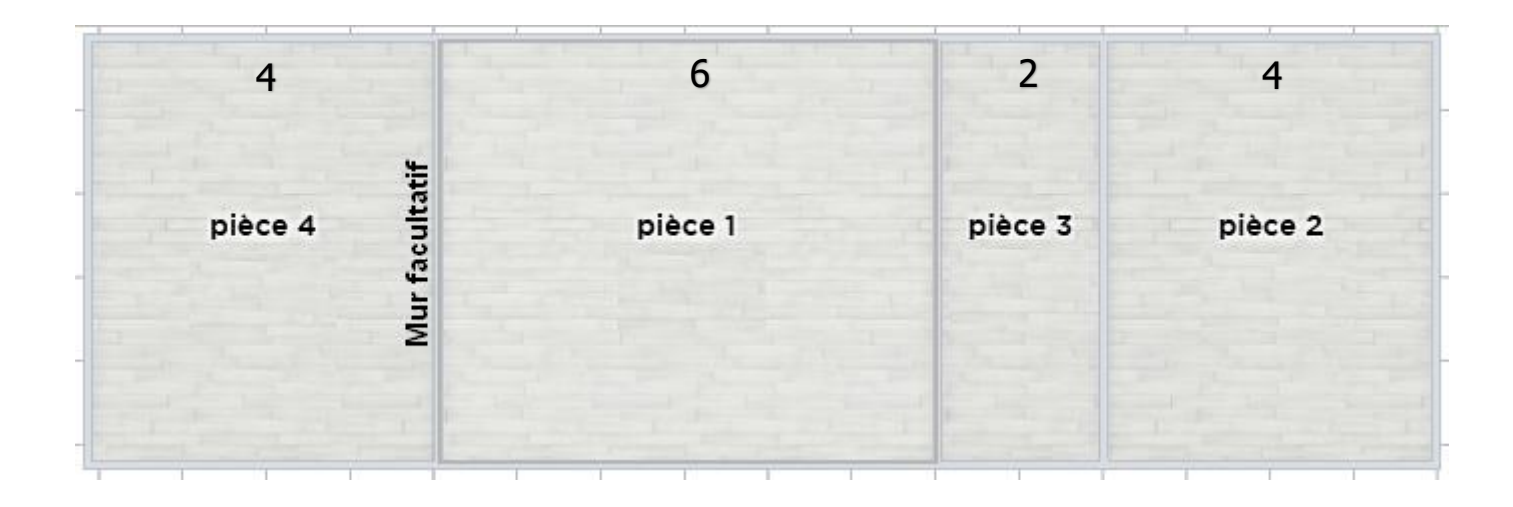

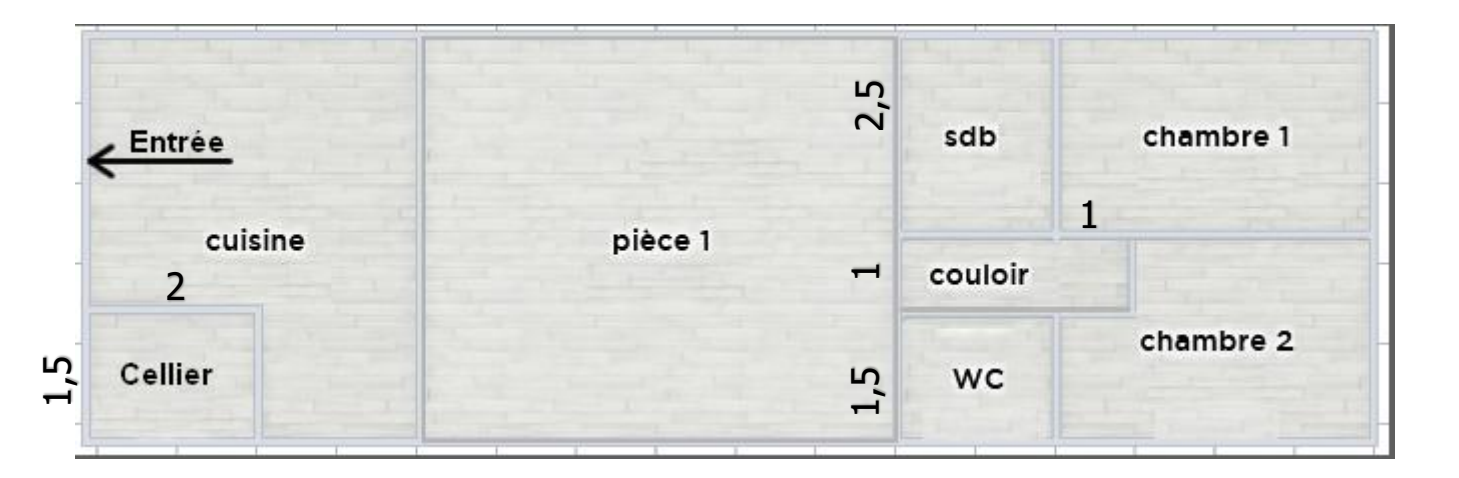

#### Ajouter portes et fenêtres (circulaire et/ou rectangulaire) dans toutes les pièces

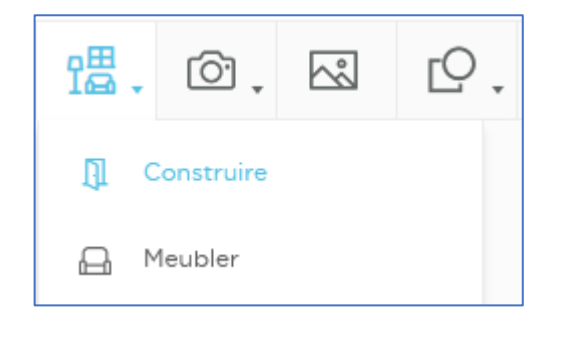

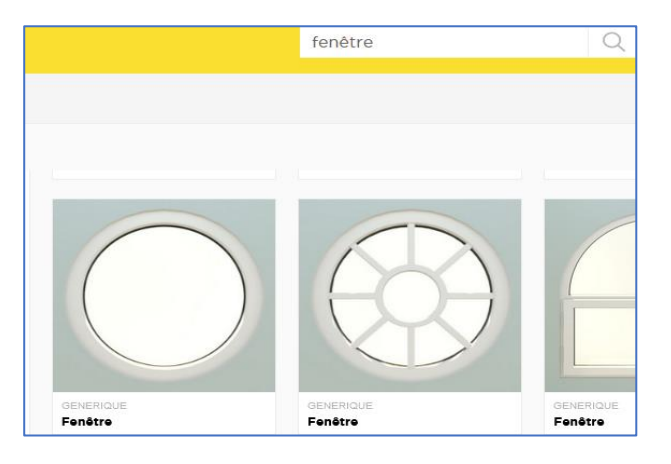

## Visualiser l'aménagement avec le module 3D

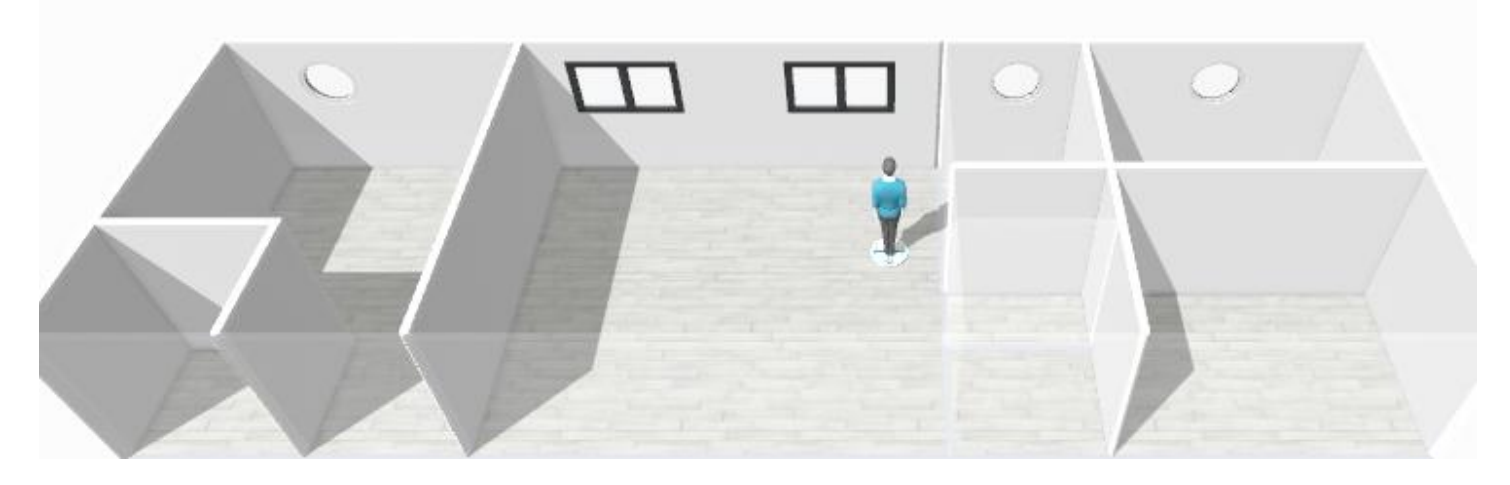

Ajouter les portes pour accéder à toutes les pièces et à l'extérieur

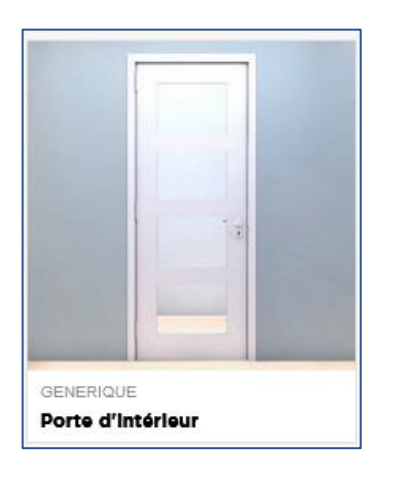

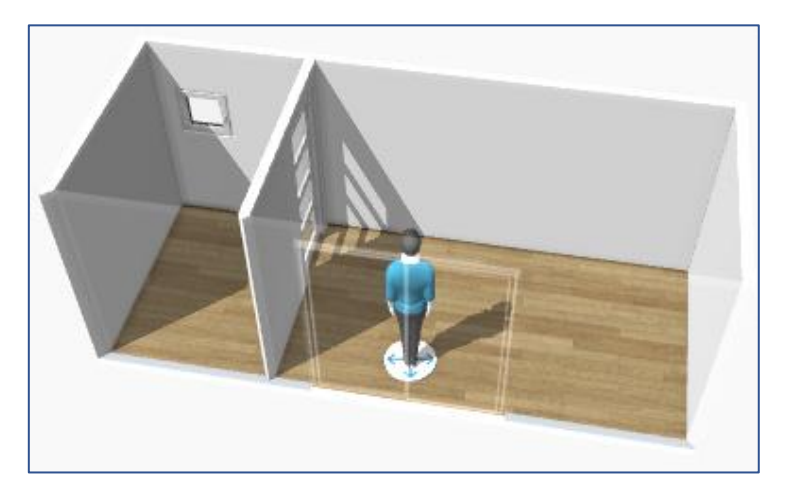

## Modifier les sols et les murs

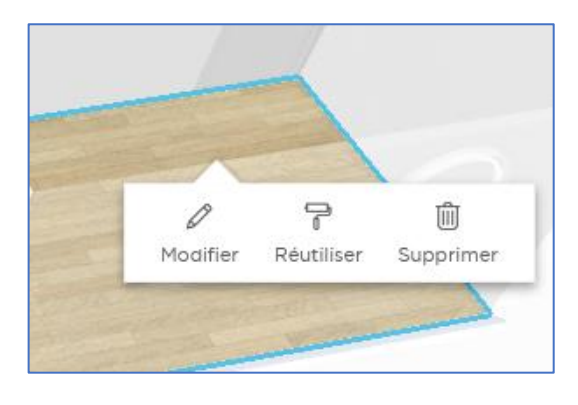

| Peinture mat         |
|----------------------|
| Peinture satinée     |
| Papier peint         |
| Carrelage mural      |
| Carrelage mur et sol |
| Mosaïque             |
| Lambris              |
| Béton & Briques      |
| Pierre naturelle     |
| Tissu mural          |
| Verre                |
| Métal                |
|                      |

## Aménager la péniche pour 4 personnes (2 adultes + 2 enfants)

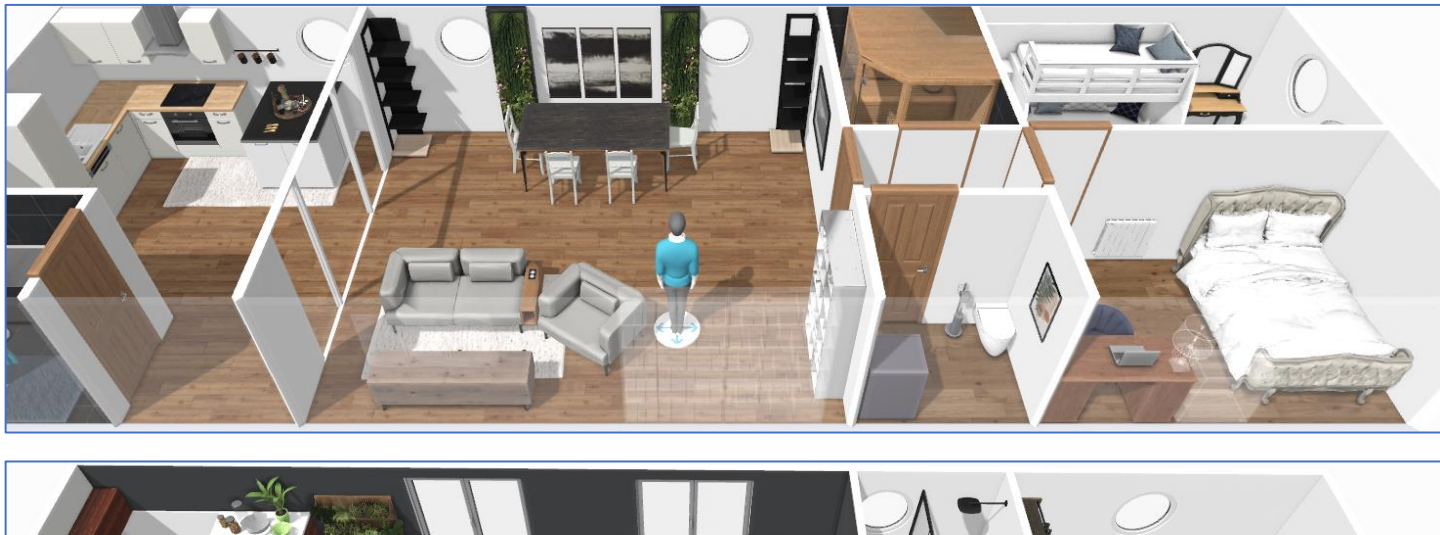

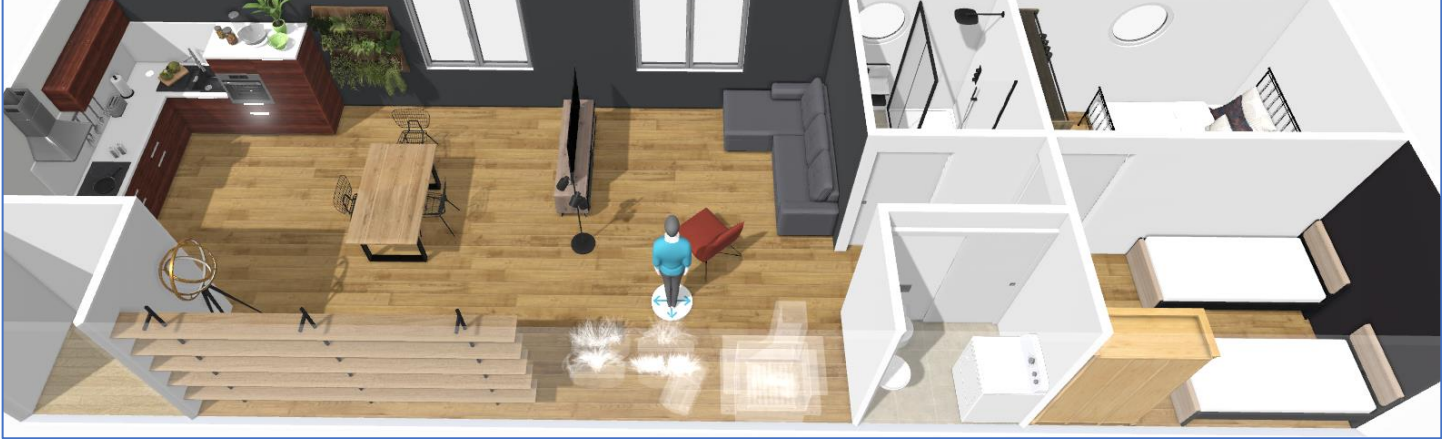

Serge WACKER - http://techno11.neowp.fr/